# Chapter-2

# System Management

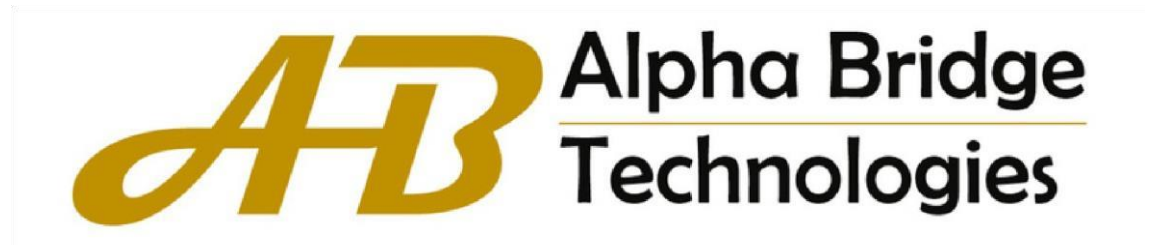

### Contents

#### **Chapter 2 System Management**

| 2.1 System Information | 3 |
|------------------------|---|
| 2.2 Web Timeout        | 3 |
| 2.3 User Management    | 4 |
| 2.3.1 User Overview    | 4 |
| 2.3.2 User Add         | 4 |
| 2.3.3 User Modify      | 5 |
| 2.3.4 User Delete      | 6 |

## 2.1 System Information

- 1.Click Config->System Management->System Information
- 2. This page is configured and display the OEM information of Switch.

| B System Management   | ^ | System Information Settings |                                    |  |
|-----------------------|---|-----------------------------|------------------------------------|--|
| System Information    |   | System Description          | Datacom Switch                     |  |
| Web Timeout           |   | System Object ID            | 1.3.6.1.4.1.8888.1.3.32.1          |  |
| 🕸 User Management 🗸 🗸 |   | System Port Quantity        | 54                                 |  |
|                       |   | System Startup Time         | 49 minute 31 second 65 tick        |  |
| B Port Management     | ~ | System Name                 | Switch                             |  |
| Basic Service         | ~ | System Location             | sample sysLocation factory default |  |
|                       |   | System Contact              | DataCom (http://www.datacom.com)   |  |
|                       |   | Product Description         | Switch Product                     |  |

Figure 2-1

#### 2.2 Web Timeout

1.Click Config->System Management->Web Timeout

2. This page configures the web timeout time, which can be 5, 10, 15 and 20 minutes.

| System Management     | Web Page Timeout Settings                |
|-----------------------|------------------------------------------|
| System Information    | Current web page timeout:5minutes        |
| Web Timeout           | Select new web page timeout: 5 🕶 minutes |
| 🕸 User Management 🗸 🗸 | Apply                                    |
| 🔡 Port Management 🗸 🗸 |                                          |
| 🔠 Basic Service 🗸     |                                          |
|                       |                                          |
|                       |                                          |

Figure 2-2

#### 2.3 User Management

User management is used to modify, add and delete new users. The system administrator account cannot be deleted, and the user administrator account cannot modify user permissions, and cannot add user accounts.

#### 2.3.1 User Overview

- 1.Click Config->System Management->User Management->User Overview
- 2. This page displays all the accounts and privilege of the device.

| B System Management | Current Users (support max 8 users) |                |  |
|---------------------|-------------------------------------|----------------|--|
| System Information  | User Name                           | User Privilege |  |
| Web Timeout         | admin                               | Administrator  |  |
| 🕲 User Management 🔺 |                                     |                |  |
| User Overview       |                                     |                |  |
| User Add            |                                     |                |  |
| User Modify         |                                     |                |  |
| User Delete         |                                     |                |  |
| 器 Port Management v |                                     |                |  |
| 🔠 Basic Service 🗸   |                                     |                |  |

Figure 2-3

### 2.3.2 User Add

- 1.Click Config->System Management->User Management->User Add
- 2. This page is used to add user account and password.

| System Management  | ^ | Add New User (support max 8 users) |          |  |
|--------------------|---|------------------------------------|----------|--|
| System Information |   | New User Name (1-32 characters)    |          |  |
| Web Timeout        |   | Password (1-16 characters)         |          |  |
| 🕸 User Management  | ^ | Confirm Password                   |          |  |
| User Overview      |   | User Privilege                     | Normal 🗸 |  |
| User Add           |   | Add                                |          |  |
| User Modify        |   |                                    |          |  |
| User Delete        |   |                                    |          |  |
| B Port Management  | ÷ |                                    |          |  |
|                    |   |                                    |          |  |

Figure2-4

### 2.3.3 User Modify

1.Click Config->System Management->User Management->User Modify

2. This page is used to modify user password and user privilege. The admin account privilege cannot be modified. Only the admin account can modify the privilege of other users.

| System Management   | Modify User                    |                 |
|---------------------|--------------------------------|-----------------|
| System Information  | User Name                      | Please Select V |
| Web Timeout         | New Password (1-16 characters) |                 |
| 🕸 User Management 🔺 | Confirm Password               |                 |
| User Overview       | User Privilege                 | Normal 🗸        |
| User Add            | Modify                         |                 |
| User Modify         |                                |                 |
| User Delete         |                                |                 |
| B Port Management 🗸 |                                |                 |
| Basic Service 🗸     | -                              |                 |

#### 2.3.4 User Delete

1.Click Config->System Management->User Management->User Delete

2. This page is used to delete user accounts. Only admin user can perform this operation

| B System Management       |                                       |
|---------------------------|---------------------------------------|
| System Information        | Delete Exist User                     |
| Web Timeout               | Select User To Delete Please Select V |
| 🕸 User Management 🔺       | Refresh Delete                        |
| User Overview             |                                       |
| User Add                  |                                       |
| User <mark>M</mark> odify |                                       |
| User Delete               |                                       |
| 🖁 Port Management 🗸       |                                       |
| Basic Service 🗸           |                                       |

Figure 2-6